# Windows 7 - Static DNS setup

## Windows 7 - Static DNS setup Aim of this article:

This article provides instructions on configuring Windows 7 to use statically assigned DNS server addresses.

### Setup:

Begin by clicking Windows Logo > **Control Panel**.

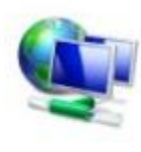

Network and Internet View network status and tasks Choose homegroup and sharing options

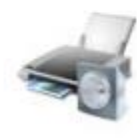

Hardware and Sound

View devices and printers Add a device

### Click Network and Internet.

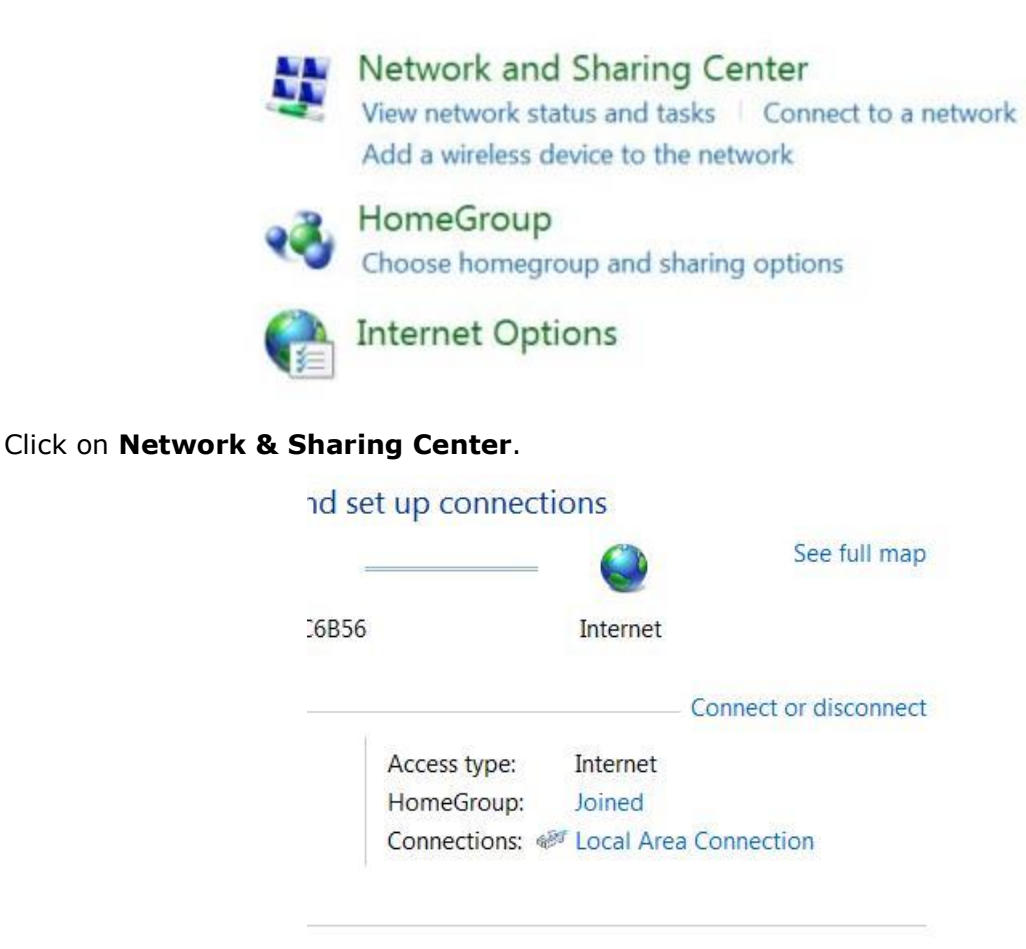

Copyright © 2018 SUNNY-NET, Ltd. All rights reserved.

| Connection                    |        |                   |
|-------------------------------|--------|-------------------|
| IPv4 Connectiv                | vity:  | Internet          |
| IPv6 Connectiv                | rity:  | No network access |
| Media State:                  |        | Enabled           |
| Duration:                     |        | 00:01:23          |
| Speed:                        |        | 100.0 Mbps        |
| Details                       | )      |                   |
| Details                       | Sent — | Received          |
| Details<br>Activity<br>Bytes: | Sent — | Received          |

Click the name of the connection you wish the edit, to the right of **Connections**.

Click **Properties**. You will then be presented with the following window.

| Connect using:                                                            |                                                                                  |                                       |
|---------------------------------------------------------------------------|----------------------------------------------------------------------------------|---------------------------------------|
| Marvell Yuko                                                              | n 88E8053 PCI-E Gigabit Eth                                                      | ernet Controller                      |
|                                                                           |                                                                                  | Configure                             |
| This connection use:                                                      | s the following items:                                                           |                                       |
| 🗹 🏪 Client for Mic                                                        | rosoft Networks                                                                  | 2                                     |
| 🗹 🚚 Virtual PC Ne                                                         | etwork Filter Driver                                                             |                                       |
| 🗹 🛃 QoS Packet                                                            | Scheduler                                                                        |                                       |
| File and Prin                                                             | ter Sharing for Microsoft Net                                                    | works                                 |
| 🗹 🔺 Internet Prote                                                        | ocol Version 6 (TCP/IPv6)                                                        |                                       |
| 🗹 🔟 Internet Prote                                                        | ocol Version 4 (TCP/IPv4)                                                        |                                       |
| 🗹 📥 Link-Layer T                                                          | opology Discovery Mapper                                                         | I/O Driver                            |
| 🗹 🔺 Link-Layer T                                                          | opology Discovery Respon                                                         | ider                                  |
|                                                                           | Uninstall                                                                        | Properties                            |
| Install                                                                   |                                                                                  | ·                                     |
| Description                                                               |                                                                                  |                                       |
| Description<br>Transmission Cor<br>area network prot                      | ntrol Protocol/Internet Protoc                                                   | ol. The default wide cation across    |
| Description<br>Transmission Col<br>area network prot<br>diverse interconn | ntrol Protocol/Internet Protoco<br>ocol that provides communi<br>ected networks. | ol. The default wide<br>cation across |

Select Internet Protocol Version 4 (TCP/IPv4) and click Properties.

Copyright © 2018 SUNNY-NET, Ltd. All rights reserved.

#### SUNNY-NET Static DNS Setup Instructions for Windows 7

| erierai                        | Alternate Configuration                                                                  |                                      |                 |                         |                 |
|--------------------------------|------------------------------------------------------------------------------------------|--------------------------------------|-----------------|-------------------------|-----------------|
| You car<br>this cap<br>for the | n get IP settings assigned a<br>pability. Otherwise, you nee<br>appropriate IP settings. | utomatically if y<br>d to ask your n | our ne<br>etwor | etwork su<br>k administ | pports<br>rator |
| 0                              | btain an IP address automa                                                               | tically                              |                 |                         |                 |
| OU                             | se the following IP address:                                                             |                                      |                 |                         |                 |
| IP a                           | ddress:                                                                                  |                                      | +               |                         |                 |
| Subr                           | net mask:                                                                                |                                      |                 |                         |                 |
| Defa                           | ult gateway:                                                                             |                                      | 5               |                         |                 |
| 00                             | btain DNS server address a                                                               | utomatically                         |                 |                         |                 |
| () U:                          | e the following DNS server                                                               | addresses:                           |                 |                         |                 |
| Pref                           | erred DNS server:                                                                        | 209 · 58                             | · 18            | 30 · 215                |                 |
| Alter                          | nate DNS server:                                                                         | 198 . 7                              | • 6             | 2 · 199                 |                 |
| V                              | alidate settings upon exit                                                               |                                      |                 | Advan                   | ced             |

Click the radio button next to **Use the following DNS server addresses:**. This will allow you to enter the DNS server addresses.

The DNS addresses are as follows:

Preferred DNS server: 209.58.180.215

Alternate DNS server: 198.7.62.199

Click **OK** on each of the windows and close the Control Panel. Your computer is now configured to use statically assigned DNS server addresses.